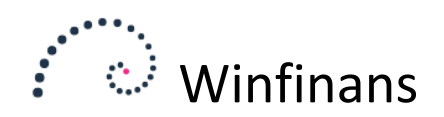

# Winfinans Advokat

## **Opsætning kostcentre**

Winfinans.NET anvender projektregnskabet til at opgøre klienttilsvar. For at kunne dette, oprettes 3 dimensioner: Banker, Referencer og sager.

Dette gøres under ved at klikke på indstillingsikonet nederst til venstre ...

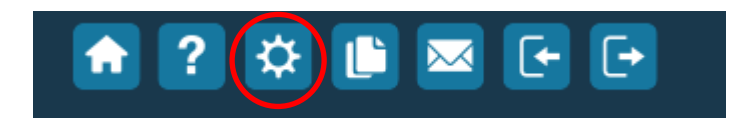

... og vælge menupunktet Kostcentre -> Kostcentre, generelt.

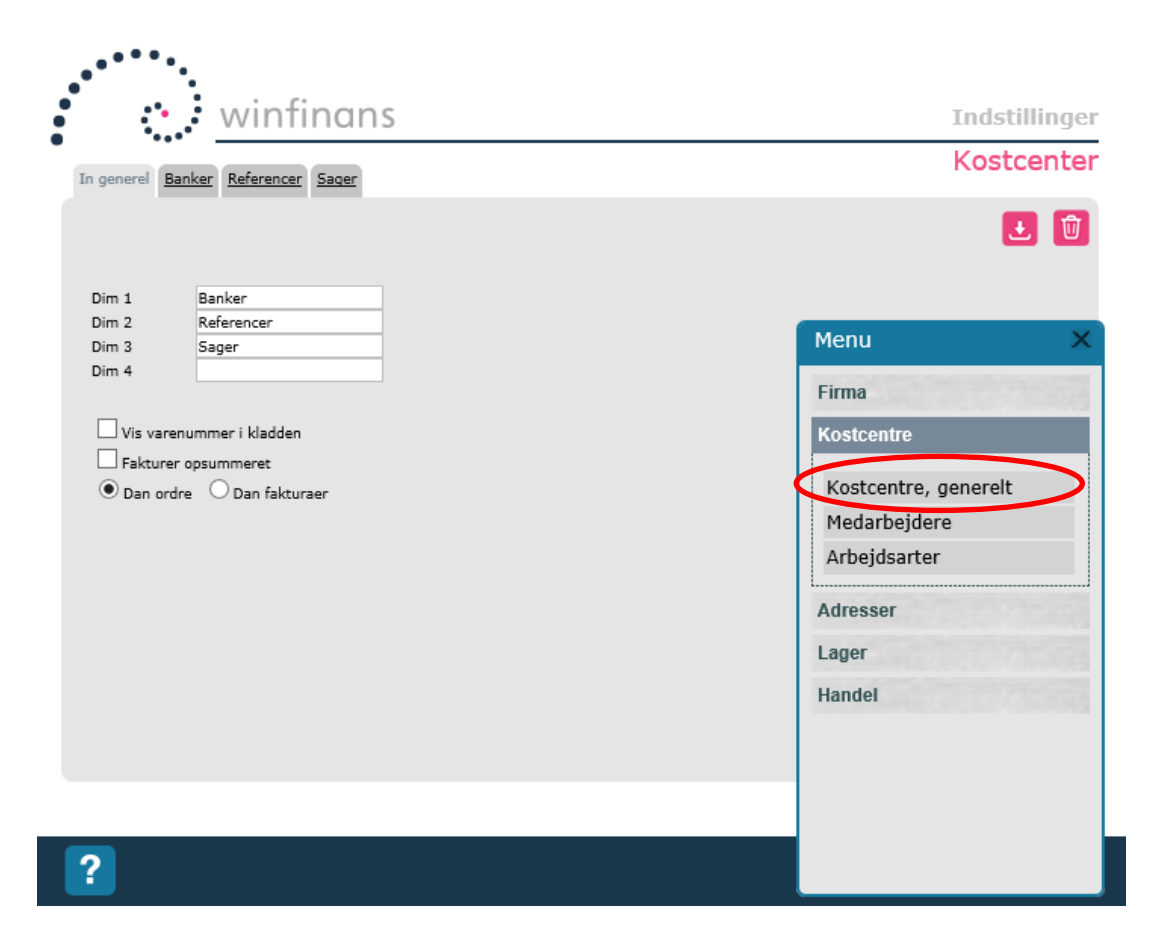

I feltet "*Dim 1*" skriv: Banker I feltet "*Dim 2*" skriv: Referencer I feltet "*Dim 3*" skriv: Sager

Klik på Gem ikonet. Herefter oprettes de pågældende dimensionskoder som faner.

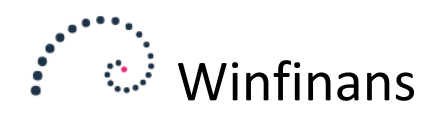

Vælg herefter fanebladet Banker. Sæt flueben i felterne "Har forældre" og "Medtage ikke primo for driftskonti på kostcenterlister".

| winfinans                                                                                           |                                                              |                                      | Indstillinger |
|----------------------------------------------------------------------------------------------------|--------------------------------------------------------------|--------------------------------------|---------------|
| In generel Banker Referencer Sager                                                                  |                                                              |                                      | Kostcenter    |
|                                                                                                    |                                                              |                                      | 1             |
| ☐ Forlang kostcenterkode ved salg<br>☐ Vis kostcentre på ordre/faktura hoveder                      | Gruppe nr.                                                   | 7010 - Fælles klientbankkonto        | ~             |
| Vis kostcentre på ordre/faktura linier                                                              |                                                              |                                      |               |
| Forlang kostcenter ved køb                                                                          | Gruppe nr.                                                   | 7010                                 |               |
| ☐ Vis kostcenter ved købsordre/fakturaer-hoveder<br>☐ Vis kostcenter ved købsordre/fakturaer-linier | Beskrivelse                                                  | Fælles klientbankkonto               |               |
| Tidsregistrering på dette kostcenter                                                                | Bindende tilbud                                              | l, forvalgt                          |               |
| Opdel faktura efter kostcenter                                                                      |                                                              |                                      |               |
| Medtag ikke primo for driftkonti på kostcenterlister                                                | <ul> <li>Tilgængelig for</li> <li>Tilgængelig for</li> </ul> | · tilknyttede medarbejdere<br>· alle |               |

Banker skal tilhøre en gruppe der har regnskabets klientbankkonto som gruppenummer. Der kan godt oprettes flere banker med samme samlekonto i regnskabet.

Vælg fanebladet Referencer. Sæt flueben i felterne "Har forældre" og "Medtage ikke primo for driftskonti på kostcenterlister".

| winfinans                                                                                                    |                                     |                                  | Indstillinger |
|----------------------------------------------------------------------------------------------------|-------------------------------------|----------------------------------|---------------|
| In generel Banker Referencer Sager                                                                                                    |                                     |                                  | Kostcenter    |
|                                                                                                    |                                     |                                  | Ł             |
| Forlang kostcenterkode ved salg                                                                                                    | Gruppe nr.                          | 8150 - Klientsamlekonto - netto  | ~             |
| Vis kostcentre på ordre/faktura linier  Forlang kostcenter ved køb  Vis kostcenter ved køb                                                                       | Gruppe nr.                          | 8150                             |               |
| Vis kostcenter ved kobsordre/rakturaer-hoveder                                                                                                    | Bindende tilbud                     | klientsamiekonto - netto         |               |
| <ul> <li>Opeer raktura erter kostCenter</li> <li>Auto nummerering</li> <li>Har forældre</li> <li>Medtag ikke primo for driftkonti på kostcenterlister</li> </ul> | Tilgængelig for     Tilgængelig for | tilknyttede medarbejdere<br>alle |               |

Referencer skal ligge i en grupper der har nummeret for regnskabets klientsamlekonto som gruppenummer.

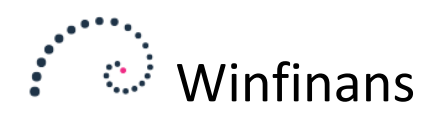

Vælg fanebladet Sager. Sæt flueben i felterne "Forlang kostcenterkode ved salg", "Tidsregistrering på dette kostcenter", "Auto nummerering", "Har forældre" og "Medtage ikke primo for driftskonti på kostcenterlister".

| • winfinans                                                                                                    | Indstillinger                                                     |
|----------------------------------------------------------------------------------------------------|-------------------------------------------------------------------|
| In generel Banker Referencer Sager                                                                                                    | Kostcenter                                                        |
|                                                                                                    |                                                                   |
| ✓ Forlang kostcenterkode ved salg Vis kostcentre på ordre/faktura hoveder                                                                                                    | Gruppe nr. <opret ny=""></opret>                                  |
| ☐ Vis kostcentre på ordre/faktura linier<br>☐ Forlang kostcenter ved køb<br>☐ Vis kostcenter ved købsordre/fakturaer-hoveder<br>☐ Vis kostcenter ved købsordre/fakturaer-linier | Gruppe nr.<br>Beskrivelse                                         |
| ☑ Tidsregistrering på dette kostcenter<br>□ Opdel faktura efter kostcenter                                                                                                    | Bindende tilbud, forvalgt                                         |
| <ul> <li>✓ Auto nummerering</li> <li>✓ Har forældre</li> <li>✓ Medtag ikke primo for driftkonti på kostcenterlister</li> </ul>                                                  | Tilgængelig for tilknyttede medarbejdere     Tilgængelig for alle |

## Opsætning af bilagskladde

Vælg menupunktet FIRMA -> BILAGSKLADDER

| •                                    | winfinar                                                                                                    | IS                             | Indstillinger                                                                                                    |
|--------------------------------------|----------------------------------------------------------------------------------------------------|--------------------------------|----------------------------------------------------------------------------------------------------|
| •                                    |                                                                                                    |                                | Kladde                                                                                                    |
| Kladde                               | Kladde                                                                                                    | ×                              | <b>-</b>                                                                                                    |
| Kladdenavn<br>Fra bilag<br>Til bilag | Kladde<br>0<br>90000                                                                                                    | ]                              | ☐ Anvend valuta<br>☐ Postér kreditorbilag med betalingskortoplysninger<br>☑ Adgang til indlæste bilag                                                                       |
| Adg. Bogf.                           | Indl. Bruger           Indl.         Bruger           Image: Constraint of the second second s | Bruger navn<br>Bruger1<br>Keld | <ul> <li>✓ Adgang til bilag via e-mail</li> <li>✓ Adgang til import fra fil</li> <li>Bogfør vareforbrug med én månedlig postering</li> <li>Adgang til afstemning</li> </ul> |
|                                      |                                                                                                    |                                | <ul> <li>✓ kostcenter 1</li> <li>kostcenter 2</li> <li>✓ kostcenter 3</li> <li>kostcenter 4</li> </ul>                                                                      |
|                                      |                                                                                                    |                                | Kreditorposter oprettes som blokerede Tillad bilag med daglig ubalance                                                                                                    |

Sæt flueben i felterne Kostcenter 1 og Kostcenter 3 på alle bilagskladderne.

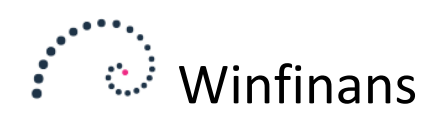

## Opsætning af adressekategorier

Vælg fanebladet Kategorier under menupunktet ADRESSER -> ADRESSER GENERELT

|                                     | winfinans                                               | Indstillinger |
|-------------------------------------|---------------------------------------------------------|---------------|
| Generelt Kategorie                  | r Kategorier, kontaktpersoner                           | Diverse       |
| Kategori                            | 100 Klient fælles klientbankkonto                       | 1             |
| Kategori<br>Beskrivelse<br>Skabelon | 100<br>Klient fælles klientbankkonto<br><ingen></ingen> |               |
| Banker<br>Referencer<br>Sager       | 7010 - Fælles klientbankkont: V<br>-Kunde- V<br>- V     |               |
|                                     | ☐ Vis alerts                                            |               |
|                                     |                                                         |               |
|                                     |                                                         |               |

Opret en adressekategori pr. klientbankkonto.

Vælg bankkontoen i dim1 (Banker) og angiv –Kunde- i dim2 (Referencer). Dim3 (sager) skal forblive tom.

Adressekategorien vil sikre, at der automatisk bliver oprettet en tilsvarende reference, når der bliver oprettet en ny klient i Winfinans.NET.

Luk herefter indstillinger.

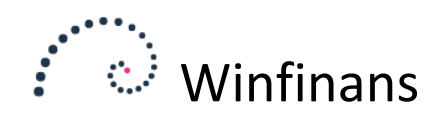

## **Oprettelse af bankkonti**

Vælg menupunktet Kostcentre/projekt -> Kostcentre

På fanebladet "Banker" skal der oprettes mindst en bankkonto. Klik på "Opret ny" ikonet nederst.

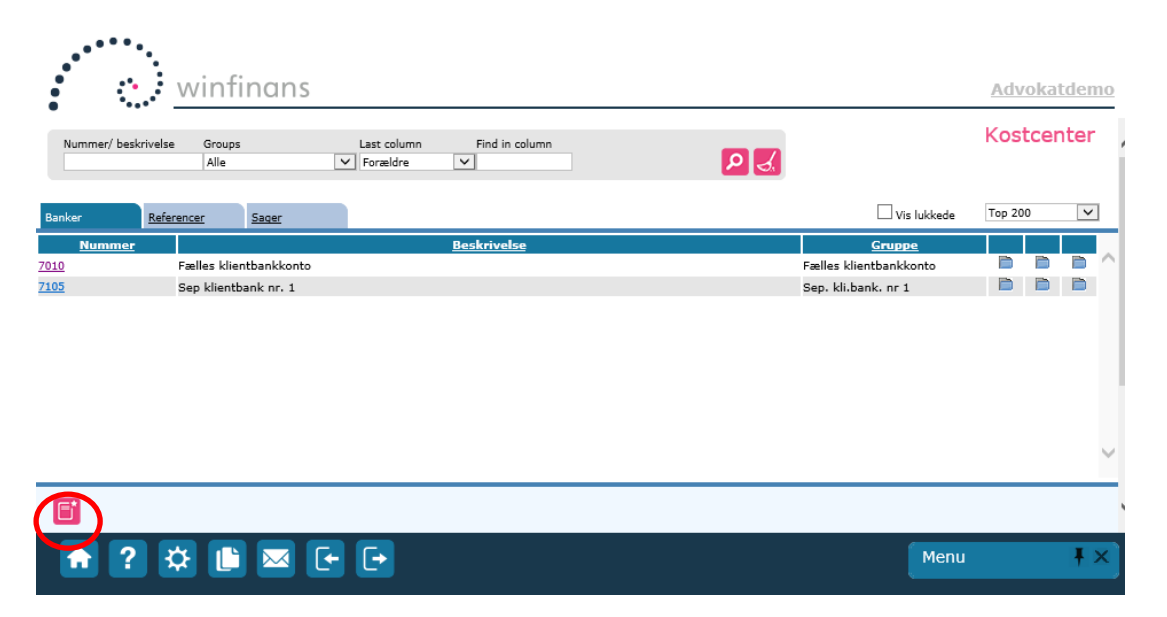

Angiv et nummer. For nemheds skyld kan det være en fordel at benytte det samme nummer som kontonummeret fx 7010.

|                     |                                   | ×          |
|---------------------|-----------------------------------|------------|
| Generelt Dokumenter |                                   | Banker     |
|                     |                                   | _          |
| Nummer              | 7010 Oprettet 23-09-2013          |            |
| Beskrivelse         | Fælles klientbankkonto            |            |
| Gruppe              | 7010 - Fælles klientbankkonto 🗸 🖸 |            |
|                     |                                   |            |
| Tilknyt kunde       | <b>A</b>                          |            |
| Bindende tilbud     | 0,00                              |            |
| Tilbud timer        | 0,00                              |            |
| Afsluttet           |                                   |            |
|                     |                                   |            |
| Tilføj medarbejder  | 🗸                                 | Tilføj     |
| employee            | Budget                            |            |
|                     |                                   | ^          |
|                     |                                   |            |
|                     |                                   |            |
|                     |                                   | $\sim$     |
|                     |                                   |            |
| Note                |                                   |            |
|                     |                                   | $\bigcirc$ |
|                     |                                   |            |
| <b>A</b>            |                                   |            |
|                     |                                   |            |

Angiv en sigende beskrivelse fx Fælles klientbankkonto og vælg den allerede oprettede gruppe 7010 Fælles klientbank.

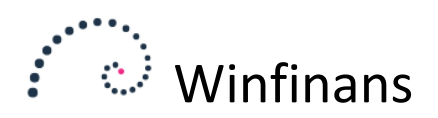

#### Kontoplan

I kontoplanen opmærkes klientbank-kontoen så kostcenter 1 forlanges. Herved sikres det at der altid medtages en kostcenterkode ved kontering på klientbanken.

Der kan på denne måde ikke foretages posteringer på klientsamlekontoen der ikke vedrører en bestemt klient.

| Konto                                                                 | 7010                                              | Status 🗸                                                |
|-----------------------------------------------------------------------|---------------------------------------------------|---------------------------------------------------------|
| Beskrivelse                                                           | Klientbankkonto fæl                               | es 1                                                    |
| ☑ På kostcenterregn                                                   | skaber (kc)                                       |                                                         |
| Moms -                                                                | v 🗘                                               | Blokeret (bl)                                           |
| Valuta -                                                              | <b>∽ 0</b>                                        | Blokeret for manuel postering (im)                      |
| Kategori 1 -                                                          | ✓ Ö                                               | 🗌 Udelad konto på udskrifter hvis ingen bevægelser (uk) |
| Kategori 2 -                                                          | V 10                                              | Tillad ændring af momskoden fra kladden (tæ)            |
| Konsolider på denne<br>Overfør saldo til den                          | konto i moderselskab<br>ne konto, når der åbnes e | at nyt regnskabsår                                      |
| Forlang / budget for k<br>Budget på kostcenter<br>På kostcenterlister | ostcenter:<br>(bk 1)                              |                                                         |
| Note                                                                  |                                                   | 0                                                       |
| 1 🛈 🗋 s                                                               | kift kontonummer                                  |                                                         |

Tilsvarende opmærkes klientkontoen således, at der altid medtages en sag, når der bogføres på klientsamle-kontoen. Hvis sagsnummeret angives vil dette af sig selv udfylde referencen og banken med sig.

|                      |                                                   | X                            |
|----------------------|---------------------------------------------------|------------------------------|
| Konto<br>Beskrivelse | 8010 Status<br>Klientsamlekonto                   | ~                            |
| ☑ På kostcente       | erregnskaber (kc)                                 |                              |
| Moms                 | - Blokeret (bl)                                   |                              |
| Valuta               | - 🔽 🖸 🛛 Blokeret for manuel poste                 | ring (im)                    |
| Kategori 1           | - 🔽 🖸 Udelad konto på udskrifte                   | r hvis ingen bevægelser (uk) |
| Kategori 2           | - Tillad ændring af momsko                        | den fra kladden (tæ)         |
| Konsolider på d      | denne konto i moderselskab                        |                              |
| Overfør saldo ti     | til denne konto, når der åbnes et nyt regnskabsår |                              |
|                      |                                                   |                              |
| Forlang / budge      | et for kostcenter:                                |                              |
| Budget på kosto      | center (bk 1)                                     |                              |
| På kostcenterlis     | ster                                              |                              |
| Note                 |                                                   |                              |
|                      |                                                   | $\bigcirc$                   |
| £ 🛈 🗈                | Skift kontonummer                                 |                              |

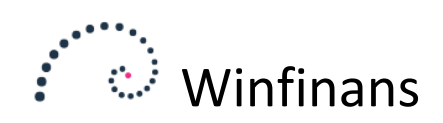

#### Advokatsmartboksen

Klik på advokatikonet for at åbne Advokatsmartboksen

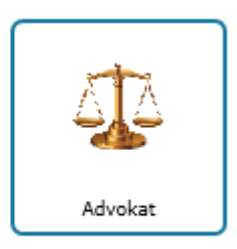

Fanebladet Banker viser en oversigt over klientbanker.

Her vises, hvad der skal hæves/indsættes på hver konto.

Det er muligt at oprette en ny bankkonto herfra ved at klikke på Opret ny knappen nederst.

| Regnskabs<br>2016 | år Til dato       | Nummer/ beskrivelse | Gruppe<br>Alle | ~       | P | J.         |             |              | Advokat    |
|-------------------|-------------------|---------------------|----------------|---------|---|------------|-------------|--------------|------------|
| Banker            | Referencer        | Sager               | Udlæg          | Faktura |   |            | Show        | v closed Top | p 200 V    |
| Bank              |                   |                     |                |         |   | Balance    | Tilsvar     | Tilgode      | Indsæt/hæv |
| 010               | Fælles klientbank | konto               |                |         |   | 305.800,00 | -307.132,25 | 0,00         | -1.332,25  |
| 105               | Sep klientbank nr | . 1                 |                |         |   | 155.715,00 | -152.215,00 | 0,00         | 3.500,00   |
|                   |                   |                     |                |         |   |            |             |              |            |
| ? 🖴               | Adress            | er                  |                |         |   | 461.515,00 | -459.347,25 | 0,00         | 2.167,75   |

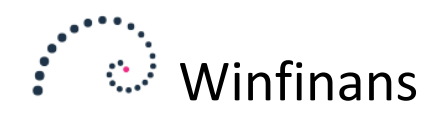

Fanebladet Referencer viser en liste over tilsvar/tilgode for hver tilsvarsreference. Hvis der ikke arbejdes med selvstændigt tilsvar vil listen vise en oversigt over klienterne.

Hvis en sag har selvstændigt tilsvar vil den have sin egen reference, men vil være tilknyttet den fælles klient. En klient kan således have flere tilsvarsreferencer.

| Win  | finans - Micro         | osoft Edge       |              |                    |                |   |     |             | - [     |        | $\times$ |
|------|------------------------|------------------|--------------|--------------------|----------------|---|-----|-------------|---------|--------|----------|
| 8    | winfinans.             | .net/lawyer/wf_l | lawyer.asp>  | C                  |                |   |     |             |         |        |          |
| B    | egnskabsår<br>2016 – V | Til dato Ba      | anker N      | ummer/ beskrivelse | Gruppe<br>Alle | ~ | P 🛃 |             | Adv     | oka    | t        |
| Ē    | Banker                 | Referencer       | <u>Sager</u> | Udlæg              | <u>Faktura</u> |   |     | Show closed | Top 200 |        | ~        |
| Ba   | nk Refer               | rence            |              |                    |                |   |     | Tilsvar     | Tilgode |        | ^        |
| 1000 | <u>K0006</u>           | no name          |              |                    |                |   |     | 0,00        | 0       | 0,00 🛙 | ۵ 👘      |
| 7010 | 1+22                   | dsfasdfsd        | ł            |                    |                |   |     | 0,00        | (       | 0,00   | 2        |
| 7010 | 1000                   | Kontoret,        | , intern sag |                    |                |   |     | 0,00        | 0       | 0,00 🛙 | ۵ 👘      |
| 7010 | 1003                   |                  |              |                    |                |   |     | 0,00        | 0       | 0,00   | ۵.       |
| 7010 | 1006123                | 3 Slikbutik      | ken ApS      |                    |                |   |     | 0,00        | 0       | 0,00 🖡 | <u>۵</u> |
| 7010 | 1010                   | Teleselsk        | abet Jeg sna | akker.dk           |                |   |     | -149.400,00 | 0       | 0,00   | ۵        |
| 7010 | <u>1011</u>            | Ole Olser        | n            |                    |                |   |     | -150.000,00 | 0       | 0,00 🖡 | ۵.       |
| 7010 | 1020                   | Jens Han         | sen          |                    |                |   |     | 0,00        | 0       | 0,00   | . ا      |
| -    |                        |                  |              |                    |                |   |     |             |         |        | _        |
| ?    | E Fi                   | Adresser         |              |                    |                |   |     | -459.347,25 |         | 0,00   |          |
|      |                        |                  |              |                    |                |   |     |             |         |        |          |

Fanebladet Sager viser alle sagerne hver for sig.

Totalen for Tilsvar/tilgode er lagt sammen uden hensyn til selvstændigt tilsvar. Denne oversigt er nyttig idet den er nemmere at kontrollere i forhold til regnskabet hvor posteringer på sager kan fremsøges og kontrolleres. Hvis der findes en tilsvars-reference med mange underliggende sager kan sammentællingen også anvendes til at vise summen af referencens sags-saldi.

| Regi<br>201 | nskabsår Til<br>16 V | dato Referencer  | Nummer/ beskrivelse Gruppe               |             | Advok    | (at |
|-------------|----------------------|------------------|------------------------------------------|-------------|----------|-----|
| Bar         | <u>nker</u>          | Referencer Sager | Udlæg Faktura                            | Show closed | Top 200  | ~   |
| Bank        | t                    | Project          |                                          | Tilsvar     | Tilgode  |     |
| 1000        | K0006                | K0006-001        | SELSKABSRET                              | 0,00        | 0,00 🗎   | -   |
| 7010        | 1000                 | 1000-001         | Intern kontorsag til test                | 0,00        | 0,00 🗎   |     |
| 7010        | 1010                 | <u>1010-001</u>  | Hans Hansen (jeg.snakker.dk inkasso mod) | 0,00        | 600,00 🗎 | -   |
| 7010        | 1010                 | 1010-002         | Line Olsen (jeg.snakker.dk inkasso mod)  | -150.000,00 | 0,00 🗎   |     |
| 7010        | 1011                 | 1011-001         | Ole Olsen Huskøb Gadestræde 15           | -150.000,00 | 0,00 🗎   |     |
| 7010        | 1020                 | <u>1020-001</u>  | En nu sag                                | 0,00        | 0,00 🗎   |     |
| 7010        | 1020                 | 1020-002         | En ny sag til 1020                       | 0,00        | 0,00 🗎   | -   |
| 2           |                      |                  |                                          | -459.947,25 | 600,00   |     |

Hvis feltet "*Til Dato*" udfyldes vises tilsvaret for den pågældende dato. Hvis der trykkes på print-ikonet udskrives en tilsvarsopgørelse på den valgte dato.

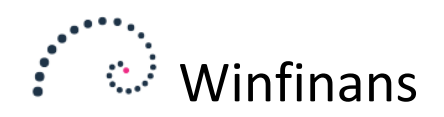

#### Bogføring

For at bogføre på sager skal felterne banker og sager være medtaget på den kladde der anvendes:

Denne postering vil indsætte kr. 1000,- på klientbanken fra klient K0002-001

| Regns<br>2014 | kabsår Kladde<br>V Kladde |       | ~              |                   |                |               |                      |       |        |   |
|---------------|---------------------------|-------|----------------|-------------------|----------------|---------------|----------------------|-------|--------|---|
| 6             | -Klientbankkonto fælle    | es 1  | 1              | -Klientsamlekonto |                | ·             |                      |       |        |   |
| Bilag<br>7    | Dato<br>14-02-2014        | Debet | Kredit<br>8010 | em Beløb          | Banker<br>0,00 | Sager Beskriv | else<br>aling klient | Gem l | Jdlign |   |
|               | Bilag                     | Dato  | Debet          | Kredit em         | Beløb          |               | Banker               |       |        | s |

Det er her ikke nødvendigt at angive kostcenter-koden for banken (kolonnen banker behøver ikke at udfyldt), da klient-sagen kender denne. Det gør ikke noget hvis den bliver udfyldt. Det giver dog en god sikkerhed ikke at gøre det, hvis der er flere bankkonti der anvender den samme samlekonto i regnskabet.

Denne postering vil belaste sagen med et udlæg:

| Regnsk<br>2014 | xabsår Kladde<br>V Kladde |       | ~              |           |                    |                                        |               |      |
|----------------|---------------------------|-------|----------------|-----------|--------------------|----------------------------------------|---------------|------|
|                | -Klientsamlekonto         | 2     | 1              |           |                    |                                        |               |      |
| Bilag<br>8     | Dato<br>14-02-20          | Debet | Kredit<br>5920 | em Beløb  | Banker<br>2.500,00 | Sager Beskrivels<br>▲ k0002-01 ▲ Udlæg | e<br>X Gem Ud | lign |
|                | Bilag                     | Dato  | Debet          | Kredit em | Beløb              | Banker Sager                           |               |      |

Dette er en ydelse advokaten udfører og fakturerer klienten for:

| Regnsk<br>2014 | absår<br>V | Kladde<br>Kladde |            | ~      |            |            |           |                |             |                    |     |        |
|----------------|------------|------------------|------------|--------|------------|------------|-----------|----------------|-------------|--------------------|-----|--------|
|                | -Klients   | samlekonto       |            | /      | 📄 U-25-Civ | ile retsag | er        |                |             |                    |     |        |
| Bilag          |            | Dato             | Debet      | Kredit | em         | Beløb      | Banker    | Sager          | Beskrivels  | e                  |     |        |
| 9              |            | 14-02-201        | .4 📘 8010  | 1000   |            |            | 25.000,00 | <b>▲</b> k0002 | -01 Faktura | ×                  | Gem | Udlign |
|                | E          | Bilag            | Dato       | Debet  | Kredit     | em         | Beløb     | Banker         | Sager       |                    |     |        |
| N N            | 8          | :                | 14-02-2014 | 8010   | 5920       |            | 2.500,00  |                | k0002-001   | Udlæg              |     |        |
| 11             | 7          |                  | 14-02-2014 | 7010   | 8010       |            | 0.00      |                | k0002-001   | Indhetaling klient |     |        |